26.05.2021

# **R**<u></u>DICAI

#### **Requirements:**

**Please note:** The update consists of a complete MainSystem software update, which need to be run from a USB data carrier. To run this update, you need:

- A USB memory device (e.g. USB stick) with at least 2 GB storage capacity.
- A PC or notebook running under Windows OS.

**Please note:** Before you start, the USB stick needs to be formatted as FAT 32 partition. (Right-click on USB memory device in the Windows Explorer. Select "Format" --> FAT 32 --> Start.

## Installation of the MainSystem software update via USB:

 Download the Software Update "V9.2.2\_20200630.142043\_KBT11-G.zip" at <u>https://www.my-radical.com/support.html</u>. Unpack the update file.

| Name                                   | Änderungsdatum   | ~ Тур   | Größe      |
|----------------------------------------|------------------|---------|------------|
| b1604ca8-7757-11e7-906d-3390eed0c0c2   | 11.06.2019 14:54 | Datei   | 13'769 KB  |
| b278023e-7757-11e7-bb3a-07933d230b22.0 | 13.06.2019 16:25 | 0-Datei | 409'600 KB |
| b278023e-7757-11e7-bb3a-07933d230b22.1 | 13.06.2019 16:25 | 1-Datei | 409'600 KB |
| b278023e-7757-11e7-bb3a-07933d230b22.2 | 13.06.2019 16:25 | 2-Datei | 102'401 KB |

- 2. Copy the update files to the root directory of your formatted USB stick.
- 3. Connect the USB stick to your Radical device.
- 4. Go to the APPS -> Settings -> Auto Settings -> System update -> USB.

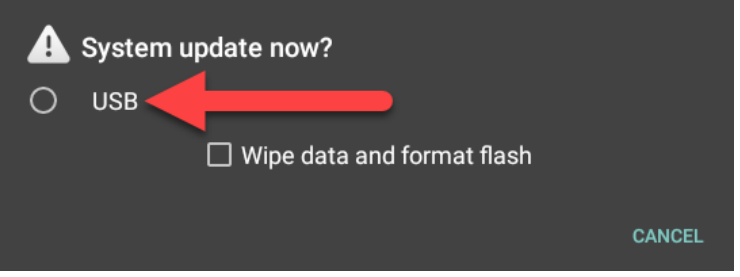

Please note: If you select the "Wipe data and format flash" option, all user-installed applications (Easy Connection, Torque, GPS Test plus, Radical GPS etc.) will be deleted. These apps need to be re-installed, after the Software update has completed.

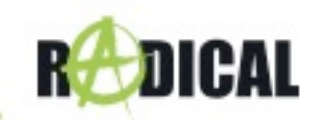

5. The software update installs sequentially. This should take about 2 ~ 3 minutes.

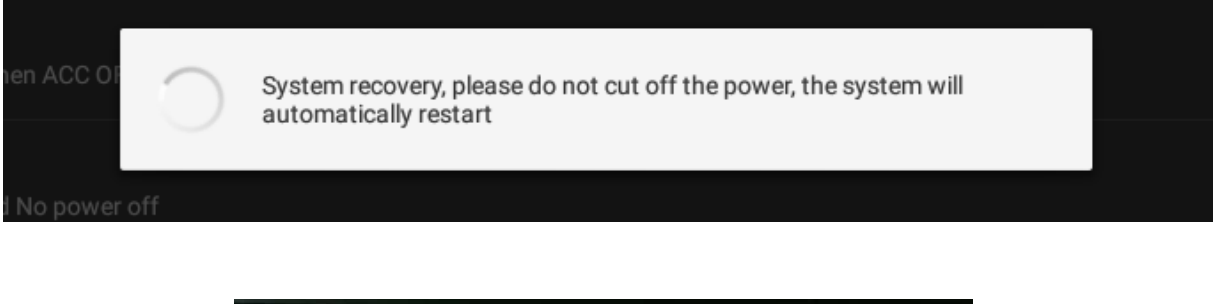

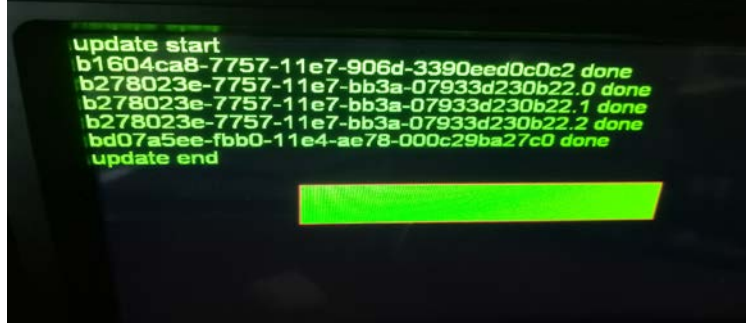

- 6. The Radical device restarts automatically once after the first part of the update installation has completed.
- 7. After the device has re-started, the device must be restarted again for the final installation of the applications.
- 8. Remove the USB stick.
- 9. Perform a version control.

### **Version control:**

After installing the software update, a version check needs to be done. If the version differs, the entire update must be re-installed again.

#### Querying the device software:

To query the software main version, go to the devices APPS -> Settings -> About the device.

System version: V9.2.2\_20200630.142043\_KBT11-G

#### Improvements and bug fixes:

- System adjustments
- Improved system stability